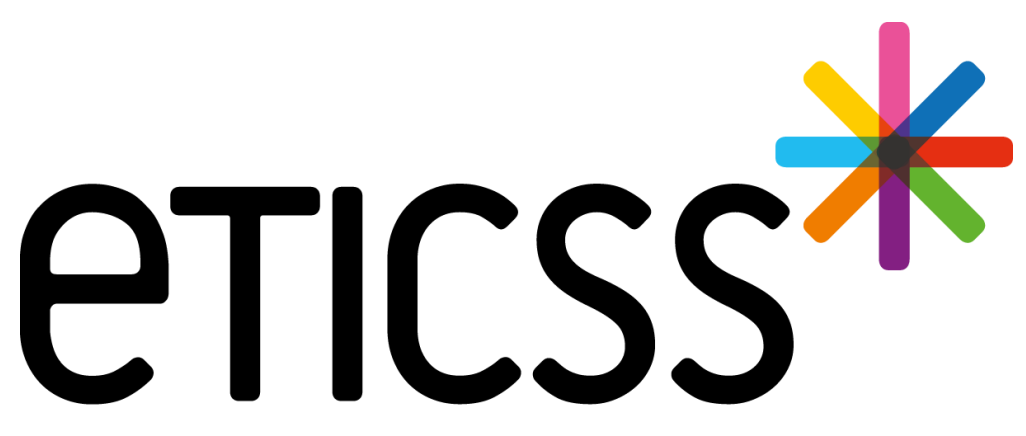

Territoire Innovant Coordonné Santé Social

## **RéPPOP-BFC** MISE À JOUR

Novembre 2024

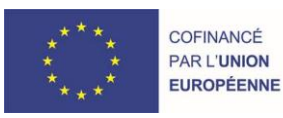

RECION BOURCOCNE FRANCHE COMTE

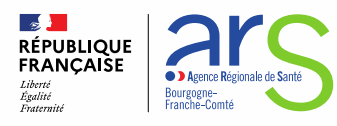

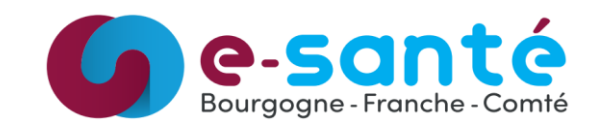

#### 1 - Evolutions générales sur l'applicatif

- Plan de Santé Modifications de la sémantique / détails slide 3
- Plan de Santé Alertes de facturation à la création d'étapes « Forfait RéPPOP » / détails slide 4
- Documents Notifications lorsqu'un document a été modifié / détails slide 5
- Courbes staturo-pondérales Ajout de mesures pour les patients âgés de 18 à 25 ans / détails slide 6
- Courbes staturo-pondérales Modification d'une donnée de taille et/ou de poids / détails slide 7
- Courbes staturo-pondérales Améliorations des courbes / détails slides 8

#### 2 - Evolutions transverses aux différents eparcours

- Plan de Santé Affichage ou non des objectifs et des étapes annulés / détails slides 9 et 10
- Gestion de la base documentaire / détails slide 11
- Recherche Patient Simplification de la recherche patient / détails slide 12
- Gestion des identités / détails slides 13 et 14

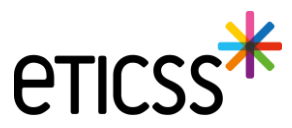

## 1 - Evolutions générales sur l'applicatif

## Plan de Santé – Modifications de la sémantique

Désormais, tous les termes :

- · « Objectif » sont remplacés par les termes « Prise en charge »
- · « Critère d'atteinte » sont remplacés par les termes « Objectifs »

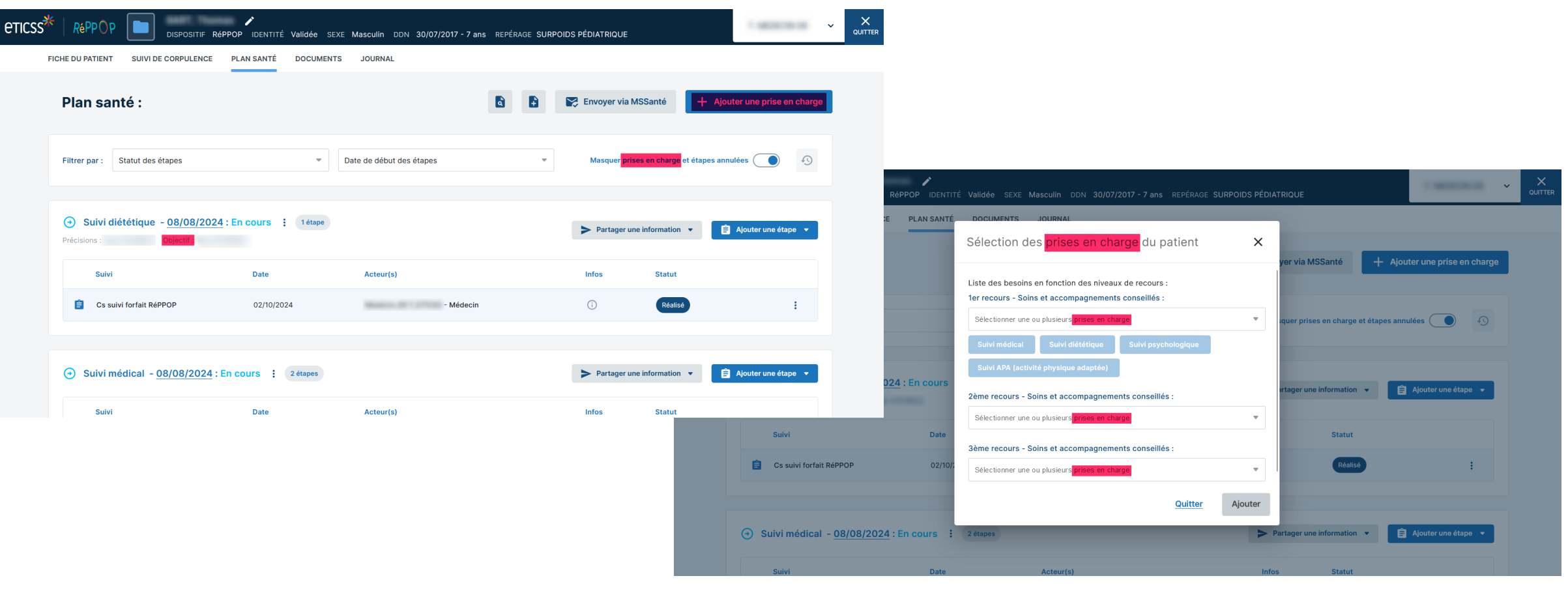

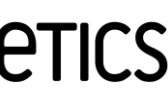

## Plan de Santé – Alertes de facturation à la création d'étapes « Forfait RéPPOP »

Cette évolution ne concerne que les prises en charge avec des étapes « Forfait RéPPOP » : suivi médical, suivi diététique, suivi psychologique, suivi APA.

Dans le cadre de ces prises en charge, lorsque le professionnel ajoutera une nouvelle consultation de suivi forfait RéPPOP ou un nouveau bilan forfait RéPPOP, un message lui indiquera que la création de ce type d'étape génère une note d'honoraire auprès du RéPPOP-BFC.

| CTICSS <sup>*</sup> RéPPOP DISPOSITIF RéPPOP IDENTITÉ Validée SEXE Masculin DDN 30/07/2017 - 7 ans REPÉRAGE SURPOI                                                                            | DS PÉDIATRIQUE                         | 1 HE 181 H              |  |
|----------------------------------------------------------------------------------------------------|----------------------------------------|-------------------------|--|
| FICHE DU PATIENT SUIVI DE CORPULENCE PLAN SANTÉ DOCUMENTS JOURNAL                                                                                                    |                                        |                         |  |
| Plan santé > Suivi diététique - Cs suivi forfait RéPPOP                                                                                                    |                                        |                         |  |
| Informations importantes sur ce type d'étape Vous êtes sur le point de créer un bilan/une consultation qui générera une note d'honoraire, en votre nom, auprès du RéPPOP-BFC dans le cadre du | forfait diététique de 7 consultations. |                         |  |
| Formulaire : Cs suivi forfait RéPPOP                                                                                                    |                                        |                         |  |
| Informations sur l'étape du plan santé                                                                                                    |                                        |                         |  |
| Tous les champs précédés d'un astérisque * sont obligatoires                                                                                                    |                                        |                         |  |
| À propos de l'étape :                                                                                                    |                                        |                         |  |
| * Type d'étape                                                                                                    | * Date de début Date                   | de fin                  |  |
| Cs suivi forfait RéPPOP                                                                                                    | 31 / 10 / 2024 📋 jj / n                | nm / aaaa 🛛 📋           |  |
| Professionnel(s) de santé                                                                                                    |                                        |                         |  |
| Sélectionner                                                                                                    | Q <u>Rect</u>                          | ercher un professionnel |  |

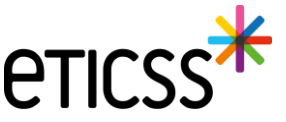

#### Documents – Notifications lorsqu'un document a été modifié

Lorsqu'un document généré du e-Parcours RéPPOP a été importé dans la base documentaire et que ce dernier a par la suite été modifié, l'utilisateur est désormais notifié que le document a été modifié depuis sa dernière importation dans la base documentaire.

|                                                                             | Réppop identité Validée                                    | SEXE Masculin DDN 30/07/2017 - 7 ans            | REPÉRAGE <b>SURI</b> | POIDS PÉDIATRIQUE      |                  | 1.00000000                                                                                        |
|-----------------------------------------------------------------------------|------------------------------------------------------------|-------------------------------------------------|----------------------|------------------------|------------------|---------------------------------------------------------------------------------------------------|
| FICHE DU PATIENT SUIVI DE CORPULENC                                         | E PLAN SANTÉ DOCUM                                         | ENTS JOURNAL                                    |                      |                        |                  |                                                                                                   |
| Nouvelle version de la syntl     La synthèse du plan de santé a été importe | nèse du plan de santé<br>ie dans les documents du patient. | Vous avez apporté des modifications depuis cett | e version. Vous po   | uvez importer à nouvea | au le document p | pour générer une version à jour.                                                                  |
| Plan santé :                                                                |                                                            |                                                 | <b>a F</b>           | Envoyer via            | MSSanté          | + Ajouter une prise en charge                                                                     |
| Filtrer par : Statut des étapes                                             | ~                                                          | Date de début des étapes                        | ~                    | Masquer pri            | ses en charge et | t étapes annulées 🔵 🕙                                                                             |
| Suivi diététique - 08/08/20 Précisions : Objectif :                         | 024 : En cours : 1étape                                    |                                                 |                      | ► Partager u           | ne information   | La synthèse a été importée dans<br>les documents patient. Vous<br>avez effectué des modifications |
| Suivi                                                                       | Date                                                       | Acteur(s)                                       |                      | Infos                  | Statut           | depuis. Vous pouvez l'importer<br>de nouveau pour avoir une<br>version à jour.                    |
|                                                                             |                                                            |                                                 |                      |                        |                  |                                                                                                   |

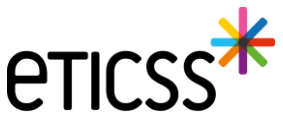

## Courbes staturo-pondérales – Ajout de mesures pour les patients âgés de 18 à 25 ans

Des mesures de poids et de tailles peuvent aujourd'hui être ajoutées pour les patients âgés de 18 ans à 25 ans pris en charge par l'e-Parcours RéPPOP. Les axes des courbes staturo-pondérales peuvent donc s'étendre jusqu'à l'âge maximum de 25 ans.

Pour information, le Z-score d'un patient de plus de 18 ans n'est pas calculé. Sa valeur est égale à « N/A ».

| CTICSS <sup>*</sup>   RéPPOP Dispositif réppop | IDENTITÉ Provisoire SEXE Masculin DDN 01/01/2004 20 ans REPÉRAGE SURPOIDS PÉDIATRIQU                                                                                                    | IE                                                                                                    | ~ X<br>QUITTER |
|------------------------------------------------|----------------------------------------------------------------------------------------------------|----------------------------------------------------------------------------------------------------|----------------|
|                                                | FICHE DU PATIENT SUIVI DE CORPULENCE PLAN SANTÉ DOCUMENTS JOURNAL                                                                                                    |                                                                                                    |                |
|                                                | Courbes staturo-pondérales (Garçon)                                                                                                    | <u>Voir Thistorique des mesures</u> $\rightarrow$ Ajouter une taille / poids +                                                                                                    |                |
|                                                | 13 Indice de Masse Corporelle (IMC)                                                                                                    | †∄ Taille et poids                                                                                                    |                |
|                                                |                                                                                                    | Courbes AFPA- CRESS/Inserm-CompuGroup Medical 2018<br>Courbes AFPA- CRESS/Inserm-CompuGroup Medical 2018<br>Courbes AFPA- CRES |                |
|                                                | 13-<br>12-<br>11-<br>10-<br>10-<br>1-<br>12-<br>11-<br>10-<br>10-<br>1-<br>2-<br>12-<br>11-<br>10-<br>10-<br>1-<br>2-<br>12-<br>11-<br>10-<br>10-<br>1-<br>2-<br>12-<br>11-<br>10-<br>10-<br>12-<br>2-<br>13-<br>14-<br>15-<br>16-<br>17-<br>18-<br>19-20-<br>2-<br>1<br>0<br>0<br>0<br>1-<br>12-<br>13-<br>14-<br>15-<br>16-<br>17-<br>18-<br>19-20-<br>2-<br>19-20-<br>2-<br>19-20-<br>19-20-<br>19-<br>19-20-<br>19-20-<br>10-<br>10-<br>10-<br>10-<br>10-<br>10-<br>10-<br>10-<br>10-<br>1 | 0       0       0       0       0       0       0       0       0       0       0       0       0       0       0       0       0       0       0       0       0       0       0       0       0       0       0       0       0       0       0       0       0       0       0       0       0       0       0       0       0       0       0       0       0       0       0       0       0       0       0       0       0       0       0       0       0       0       0       0       0       0       0       0       0       0       0       0       0       0       0       0       0       0       0       0       0       0       0       0       0       0       0       0       0       0       0       0       0       0       0       0       0       0       0       0       0       0       0       0       0       0       0       0       0       0       0       0       0       0       0       0       0       0       0       0       0       0       0                                                                                                          |                |

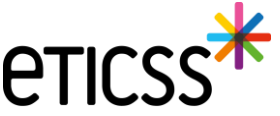

7

## Courbes staturo-pondérales – Modification d'une donnée de taille et/ou de poids

Les données de taille et/ou de poids ainsi que la date de la mesure peuvent désormais être modifiées en cas d'erreur de saisie.

|                                    |                             | Voir l'historique des mesures  Ajouter u        | ne taille / poids + |            |                          |                   |     |                                                              |
|------------------------------------|-----------------------------|-------------------------------------------------|---------------------|------------|--------------------------|-------------------|-----|--------------------------------------------------------------|
| 1 Indice de Masse Corporelle (IMC) | 1 Taille et poid            | ds                                              |                     |            |                          |                   |     |                                                              |
| 32 - 31 -                          | 210<br>200 -                | Courbes AFPA- CRESS/Inserm-CompuGroup Medical 2 | 210                 |            |                          |                   |     |                                                              |
| 30-<br>29-<br>28-                  | 190 -<br>180 -<br>170 -     | Données médicales > Historique des mesures      |                     |            |                          |                   |     |                                                              |
| 27 -<br>26 -<br>25 -               | 160 -<br>150 -              | Historique des mesures ta                       | ille / poids        |            |                          |                   |     |                                                              |
| 24-<br>23-                         | 140 -<br>0+2 130 -<br>120 - | Liste des mesures de la taille et du            | poids               |            |                          |                   |     |                                                              |
| 21-                                | 0+1 110-<br>0 100-          | Date de la mesure - Âge                         | Taille (cm)         | Poids (kg) | IMC (kg/m <sup>2</sup> ) | Z-Score<br>(IOTF) |     |                                                              |
| 19-                                | e-1 90 -<br>80 -            | 04/08/2024 - 7 ans et 0 mois                    | 122 cm              | 26 kg      | 17.47                    | +1.13             |     | Madifiar una tailla / paida                                  |
| 18-17-9                            | 5-2<br>70-                  | 04/08/2023 - 6 ans et 0 mois                    | 116 cm              | 24 kg      | 17.84                    | +1.47             | Z # | Modifier une taille / poids                                  |
| 16-10-                             | 60-                         | 04/08/2022 - 5 ans et 0 mois                    | 110 cm              | 22 kg      | 18.18                    | +1.75             | / T | Tous les champs précédés d'un astérisque * sont obligatoires |
|                                    |                             | 04/08/2021 - 4 ans et 0 mois                    | 103 cm              | 19 kg      | 17.91                    | +1.55             | 1   | S Mesure de la taille et du poids :                          |
|                                    |                             | 04/08/2020 - 3 ans et 0 mois                    | 100 cm              | 16 kg      | 16                       | -0.02             | 2 T |                                                              |
|                                    |                             | 04/08/2019 - 2 ans et 0 mois                    | 88 cm               | 12 kg      | 15.5                     | -0.79             | / T | Date de la mesure     Age du patient                         |
|                                    |                             | 04/09/2019 - 1 and at 0 main                    | 76 cm               | 10 kg      | 17.31                    | N/A               | / 1 |                                                              |
|                                    |                             | 04/08/2018 - Talls et o mois                    |                     |            |                          |                   |     |                                                              |

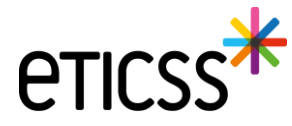

## 1 - Evolutions générales sur l'applicatif

## Courbes staturo-pondérales – Améliorations des courbes

Dans cette nouvelle version, les différentes mesures de taille et de poids sont reliées par des droites sur les courbes staturo-pondérales.

De plus, lorsque la valeur de l'IMC est inférieure aux valeurs représentées par la courbe IOTF30, la norme IOTF35 n'est pas représentée sur le graphique d'Indice de Masse Corporelle.

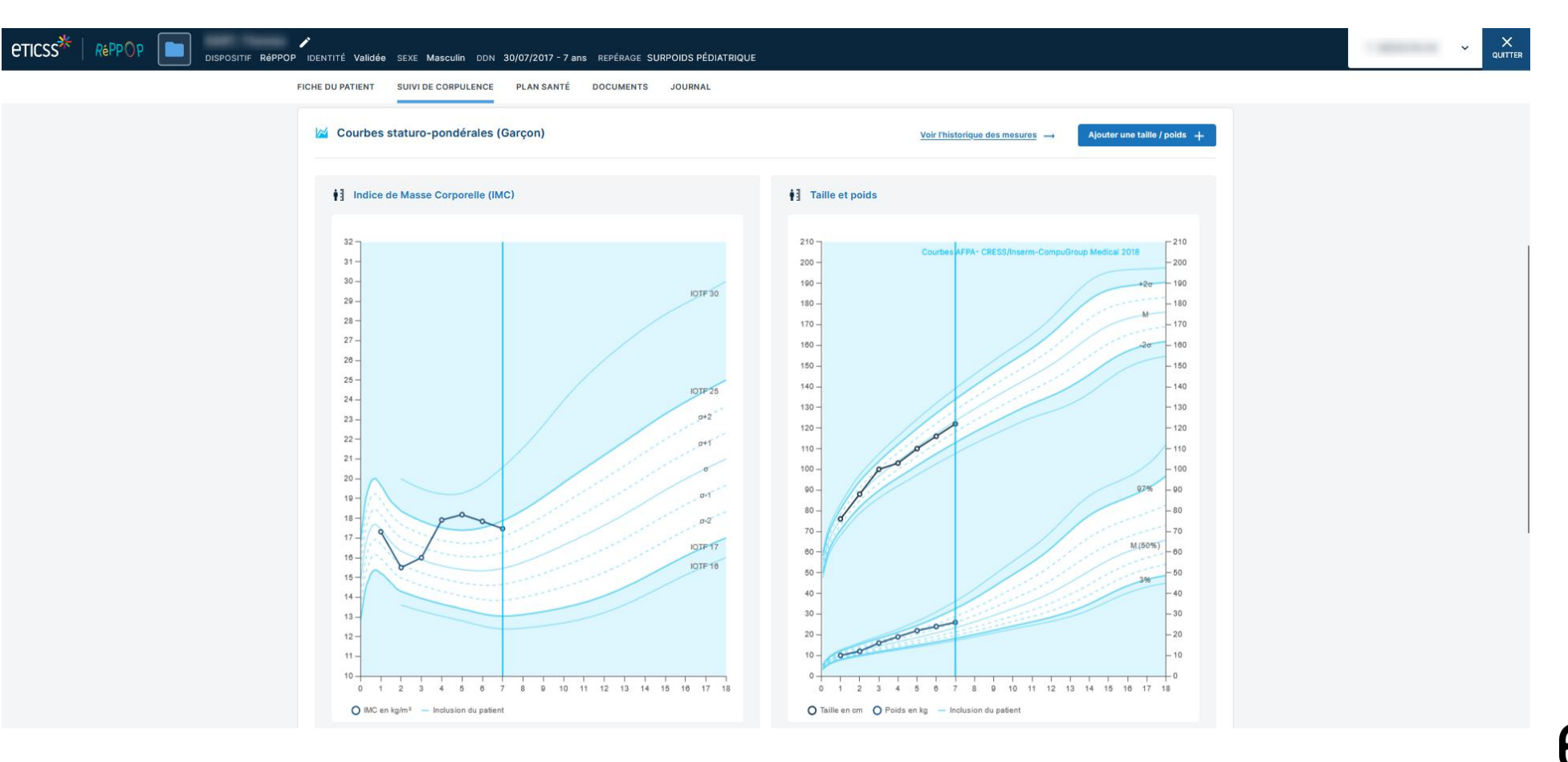

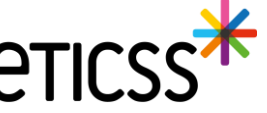

## Plan de Santé – Affichage ou non des objectifs et des étapes annulés

Les objectifs ainsi que les étapes annulés peuvent désormais être masqués du Plan de Santé grâce à l'activation d'un filtre. Par défaut, ce filtre est activé. Ainsi, les objectifs et les étapes annulés sont masqués du Plan de Santé à son ouverture. Lorsque le filtre est désactivé, il est alors possible de le réinitialiser à son état par défaut.

#### Objectifs et étapes annulés masqués par défaut

| PPOP DISPOSITIF RéPPOP IDENTITÉ Provisoire SEXE | Féminin DDN 03/12/2007 - | 16 ans REPÉRAGE SURPOIDS PÉDIATRIQUE |                                 |                               |
|-------------------------------------------------|--------------------------|--------------------------------------|---------------------------------|-------------------------------|
| FICHE DU PATIENT SUIVI DE CORPULENCE PLAN       | SANTÉ DOCUMENTS          | JOURNAL                              |                                 |                               |
| Plan santé :                                    |                          | 66                                   | 😴 Envoyer via MSSanté 🚽         | - Ajouter une prise en charge |
| Filtrer par : Statut des étapes                 | ▼ Date                   | e de début des étapes 🛛 👻            | Masquer prises en charge et éta | pes annulées 🚺 🕢              |
|                                                 | rs : 2 étapes            |                                      | ► Partager une information •    | 🔒 Ajouter une étape 🔹         |
| Suivi                                           | Date                     | Acteur(s)                            | Infos Statut                    |                               |
| Consultation de suivi                           | 16/10/2024               | - Médecin                            | Réalisé                         | :                             |
| 🔒 Bilan                                         | 01/10/2024               | - Médecin                            | Réalisé                         | :                             |
| Appui à la coordination 1 étape                 |                          |                                      |                                 | 🔒 Ajouter une étape 💌         |
| Suivi                                           | Date                     | Acteur(s)                            | Infos Statut                    |                               |
| Bilan d'orientation                             | 27/09/2024               | - CoordinateurPTA                    | Réalisé                         | :                             |

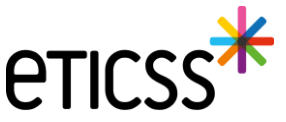

## 2 - Evolutions transverses aux différents eparcours

## Plan de Santé – Affichage ou non des objectifs et des étapes annulés

#### **Objectifs et étapes annulés visibles**

| P DIS | POSITIF Réf                        | PPOP IDENTITÉ Provisoire SEXI                                          | Féminin DDN 03/12/200 | 7 - 16 ans REPÉRAGE SURPOIDS PÉDIATRI | QUE       |                |                   |                             |
|-------|------------------------------------|------------------------------------------------------------------------|-----------------------|---------------------------------------|-----------|----------------|-------------------|-----------------------------|
| FICH  | E DU PATIENT                       | SUIVI DE CORPULENCE PL                                                 | AN SANTÉ DOCUMENTS    | JOURNAL                               |           |                |                   |                             |
| F     | Plan sa                            | nté :                                                                  |                       | ٩                                     |           | Envoyer via MS | Santé 🕂           | Ajouter une prise en charge |
| F     | iltrer par :                       | Statut des étapes                                                      | • D                   | ate de début des étapes               | •         | Masquer prises | en charge et étap | es annulées 🔘 📀             |
| (     | → Suivi n                          | nédical - <u>04/11/2024</u> : En co                                    | urs : 3 étapes        |                                       |           | > Partager une | information 🔻     | 🔒 Ajouter une étape 🔹       |
|       | Suivi                              |                                                                        | Date                  | Acteur(s)                             |           | Infos          | Statut            |                             |
|       | 📋 Cons                             | sultation de suivi                                                     | 31/10/2024            | - Médecin                             |           |                | Annulé            | ÷                           |
|       | 📋 Cons                             | sultation de suivi                                                     | 16/10/2024            | - Médecin                             |           |                | Réalisé           | ÷                           |
|       | 📋 Bilan                            | 1                                                                      | 01/10/2024            | - Médecin                             |           |                | Réalisé           | :                           |
|       | Appui Suivi                        | à la coordination 1étape                                               | Date                  | Acteur(s)                             |           | Infos          | Statut            | Ajouter une étape 🔻         |
|       | 📋 Bilan                            | d'orientation                                                          | 27/09/2024            | - Coordina                            | eurPTA    |                | Réalisé           | ÷                           |
| (     | <b>Suivi k</b><br>Date de fin : 04 | <mark>inésithérapie - <u>04/11/2024</u><br/>/<sup>11/2024</sup></mark> | : Annulé 3 étapes     |                                       |           |                |                   |                             |
|       | Suivi                              |                                                                        | Date                  | Acteur(s)                             |           | Infos          | Statut            |                             |
|       | Bilan                              |                                                                        | 06/11/2024            |                                       |           |                | Annulé            | :                           |
|       | Bilan                              |                                                                        | 23/10/2024            | - Masseur-Kinésiti                    | nérapeute |                | Réalisé           | :                           |
|       | 📋 Bilan                            |                                                                        | 09/10/2024            | - Masseur-Kinésiti                    | nérapeute |                | Réalisé           | :                           |
|       |                                    |                                                                        |                       |                                       |           |                |                   |                             |
| (     | 😑 Suivi p                          | sychologique - <u>04/11/2024</u>                                       | : Annulé 0 étape      |                                       |           |                |                   |                             |

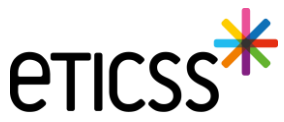

## 2 - Evolutions transverses aux différents eparcours

#### Gestion de la base documentaire

Distinguer les documents importés et les documents générés dans l'onglet « Document »

Des icônes permettent désormais de différencier les fichiers/documents générés automatiquement par le parcours de ceux ajoutés manuellement via le bouton « Ajouter un document ».

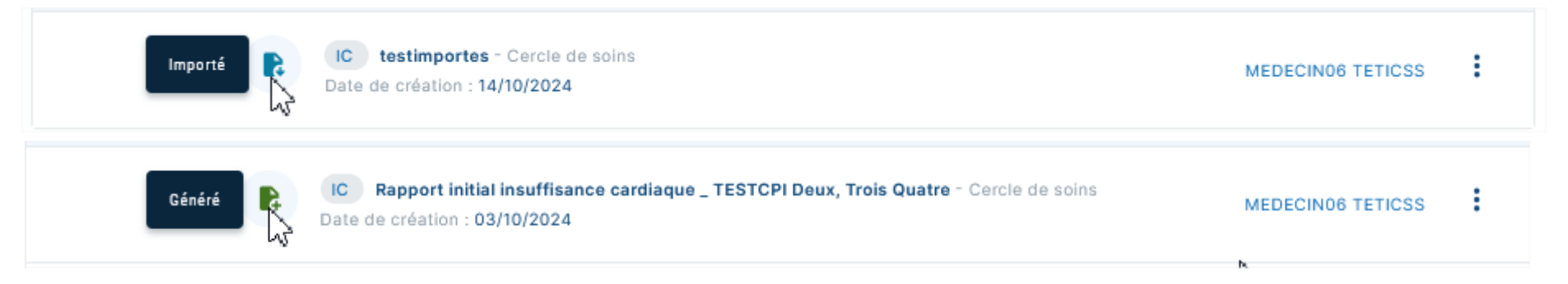

#### Ajout de nouveaux filtres de recherche

Il est maintenant possible de filtrer les documents en fonction de leur qualification ou de l'application, du parcours ou de la thématique associés, à partir desquels ils ont été introduits.

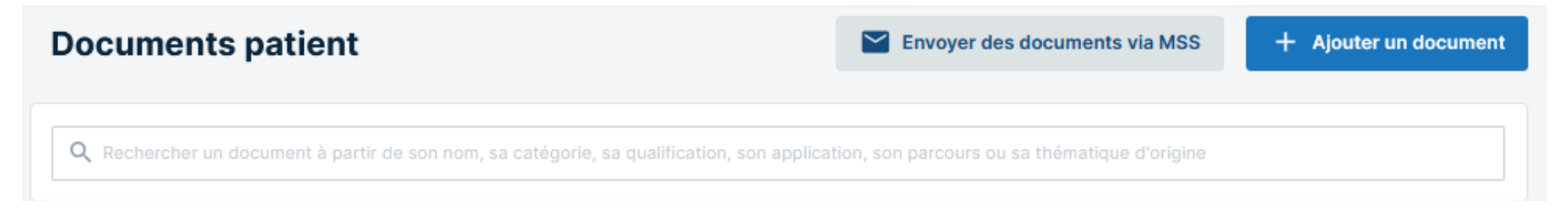

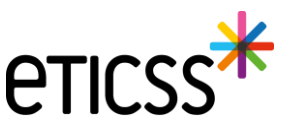

#### Recherche Patient – Simplification de la recherche patient

Une nouvelle fonctionnalité de recherche patients est désormais disponible dans l'application. Les résultats du Serveur d'Identité Régional (SRI) sont maintenant intégrés directement dans votre recherche patient.

Si vous le souhaitez, vous pouvez filtrer uniquement les identités provenant du SIR en utilisant le bouton « Afficher les résultats étendus uniquement ».

Le statut du consentement eTICSS reste accessible via l'icône 💥 .

| Recherche du patient                  |                                                  |                   |  |  |
|---------------------------------------|--------------------------------------------------|-------------------|--|--|
| * Nom de naissance ou d'usage<br>Dup% | Prénom de naissance, secondaire ou d'usage<br>R% | Date de naissance |  |  |
| Sexe<br>Sans préférence               | Code postal du lieu de résidence ou de naissance | Code INSEE        |  |  |
| * IPP                                 |                                                  |                   |  |  |
| Rechercher Cy Réinitialiser Annuler   |                                                  |                   |  |  |

|            |                                          |             |                  |           |                         |          |                    |                    | Af  | ficher les rés | ultats étendus uniquement |
|------------|------------------------------------------|-------------|------------------|-----------|-------------------------|----------|--------------------|--------------------|-----|----------------|---------------------------|
| 36 CC      | ORRESPON                                 | DANCES      |                  |           |                         |          |                    |                    |     |                |                           |
| Choix      | Domaine                                  | Nom d'usage | Nom de naissance | Prénom(s) | Date de naissance - Âge | Sexe     | CP de<br>naissance | CP de<br>résidence | SP  | IPP            | INS                       |
| $\bigcirc$ | *                                        | DUF         | DUP              | R         | 28/02/2020 - 4 ans      | Féminin  | 21000              | 211                | -   | 00             |                           |
| 0          | *                                        | DUF         | DUP              | R         | 22/12/1979 - 44 ans     | Masculin | 16410              | 39                 | -   | 00             | -                         |
| 0          | *                                        | GRE         | DUPF             | E<br>ri   | 06/03/1932 - 92 ans     | Féminin  | 93155              | 25                 | -   | 00             | 4                         |
| 0          | *                                        | LAU         | DUPL             | А<br>п    | 23/04/2003 - 21 ans     | Féminin  | 72035              | 70                 | 191 | 00             |                           |
| $\bigcirc$ | *                                        | тне         | DUPC             | R         | 26/08/1926 - 98 ans     | Féminin  |                    | 71(                | -   | 00             |                           |
| 0          | RELEDA<br>HOURCOCKE<br>FRANCINE<br>CONTE | DUF         | DUP              | R<br>p    | 20/12/1952 - 71 ans     | Masculin | 52200              | 52                 | 10  | 13(            |                           |
| 0          | RECOUNT PRANTY                           | DUF         | DUP              | J<br>b    | 02/02/1950 - 74 ans     | Masculin | 25000              | 52                 | -   | 13(            |                           |
| 0          | RECOUNT<br>HOURGOCHE<br>FRANCHE<br>CONTE | DUF         | DUP              | R         | 30/07/1969 - 55 ans     | Féminin  | 25000              | 92                 | 1.5 | 36             |                           |
| $\sim$     | -                                        |             |                  |           |                         |          |                    |                    |     |                |                           |

#### Résultat de la recherche

SI votre patient n'est pas présent dans le serveur régional d'identité, merci de vous rapprocher de votre référent pour réaliser l'ajout. Si votre patient est présent dans le serveur régional d'identité avec des traits incomplets, merci de contacter la cellule identitovigilance GRADeS : idv@esante-bfc.fr

#### 1 Nous avons trouvé 36 patients correspondants à votre recherche.

Sélectionnez votre patient dans la liste ci-dessous.

Dossier eTICSS existant, consentement donné -11/07/2022

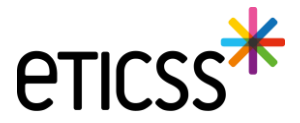

#### Gestion des identités

#### **Reprise ergonomique**

Les libellés des boutons « Créer patient » ont été renommés par « Créer une identité » pour lever l'ambiguïté entre créer une identité et créer un dossier.

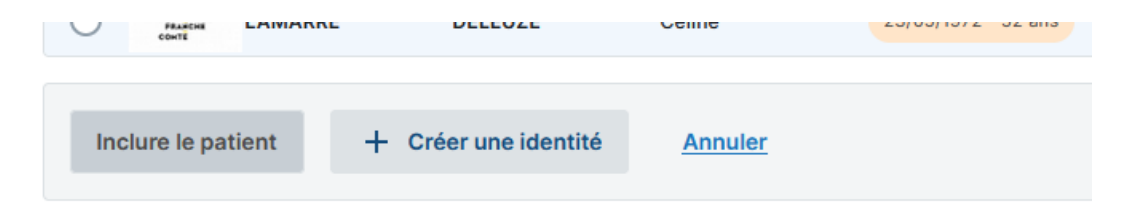

#### Ajout de nouvelles fonctionnalités

• Ajout dans le bandeau patient du sexe et de la date de naissance / âge.

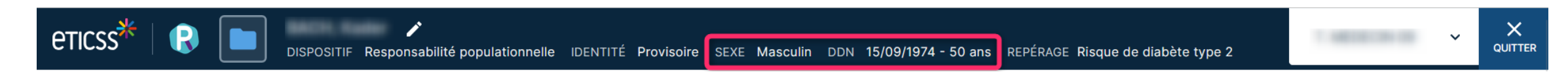

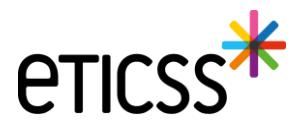

#### Ajout de nouvelles fonctionnalités

• Pour la recherche d'identité, une mise en conformité a été ajoutée concernant les identités incomplètes qui ne peuvent pas être utilisées pour la création de dossier (lieu de naissance ou de résidence manquant).

Les référents identité pourront désormais compléter ces identités pour créer un dossier.

| 2 CORR     | ESPONDA                                 | NCES        |                           |                                         |                                    |               |                    |                    |    |                                                                                                    |                                                                                          |                                                                                                    |
|------------|-----------------------------------------|-------------|---------------------------|-----------------------------------------|------------------------------------|---------------|--------------------|--------------------|----|----------------------------------------------------------------------------------------------------|------------------------------------------------------------------------------------------|----------------------------------------------------------------------------------------------------|
| Choix I    | Domaine                                 | Nom d'usage | Nom de naissance          | Prénom(s)                               | Date de naissance - Âge            | Sexe          | CP de<br>naissance | CP de<br>résidence | SP | IPP                                                                                                    | INS                                                                                      | S                                                                                                    |
| $\bigcirc$ | *                                       | LAURENT     | LAURENT                   | Macrice, Macrice                        | 077027038 - 88 ave                 | Masculin      | 25000              | 70138              |    | 008795812487                                                                                                    | -                                                                                        |                                                                                                    |
| ۲          | REGION<br>BOURCOCHE<br>FRANCHE<br>CONTE | LAURENT     | LAURENT                   | Jean Trancols, Jean<br>Trancols meaning | 28/12/1948 - 74 and                | Masculin      |                    | 52200              |    | 13638326                                                                                                    | -                                                                                        |                                                                                                    |
|            |                                         |             | Possibilité<br>profession | de complé<br>nels « réfé                | ter l'identité p<br>rents identité | oour les<br>» |                    |                    | Es | Rechercher<br>Résultat de la r<br>i votre patient n'est pas p<br>outres tert présent<br>i votre patient n'est pas p<br>outres tert présent<br>i votre patient n'est pas p<br>outres tert pas p<br>outres tert pas p<br>i votre patient n'est pas p<br>outres tert pas p<br>i votre patient n'est pas p<br>outres tert pas p<br>i votre patient n'est pas p<br>outres tert pas p<br>i votre patient n'est pas p<br>i votre patient n'est pas p<br>i votre patient n'est pas p<br>i votre patient n'est pas p<br>i votre patient n'est pas p<br>outres tert pas p<br>i votre patient n'est pas p<br>outres tert pas p<br>i votre patient n'est pas p<br>outres tert pas p<br>i votre patient n'est pas p<br>outres tert pas p<br>i votre patient n'est pas p<br>outres tert pas p<br>outres tert p<br>i votre patient n'est pas p<br>outres tert pas p<br>outres tert p<br>i votre patient n'est pas p<br>outres tert p<br>i votre patient n'est pas p<br>outres tert p<br>i votre patient n'est pas p<br>outres tert p<br>i votre patient n'est pas p<br>outres tert p<br>i votre patient n'est pas p<br>outres tert p<br>i votre patient n'est pas p<br>outres tert p<br>i votre patient n'est pas p<br>outres tert p<br>i votre patient n'est pas p<br>outres tert p<br>i votre patient n'est pas p<br>outres tert p<br>i votre patient n'est pas p<br>i votre patient n'est p<br>outres tert p<br>i votre patient n'est p<br>outres tert p<br>i votre p<br>i votre p<br>i votre p<br>i votre p<br>i votres tert p<br>i votres tert p<br>i votre p<br>i votres tert p<br>i votres tert | Cy F<br>recher<br>présent<br>ti dans l<br>trouvé<br>tient dan<br>d'usage<br>RENT<br>RENT | Création d'une identité       X         Sexe •       Homme •       Date de naissance •         Nom de naissance •       Premier prénom de naissance •         *       Ecopier vers Nom/Pren.         utilisés       Prénom utilisé         Nom d'usage       Prénom utilisé         Pays de naissance •       Code postal de          naissance •       Code INSEE         Pays de naissance •       Code INSEE         Vile de résidence       Code postal de          résidence       Code postal de          •       Code postal de          •       Code postal de          •       Code postal de          •       Code postal de          •       Code postal de          •       Code postal de          •       Code postal de          •       Code postal de          •       Code postal de          •       Previsoire         •       Fidentité         •       Statut de          ·       Identité fature          ·       Identité douteuse          ·       Identité douteuse          ·       Identité douteuse          ·       Marcie douteuse |

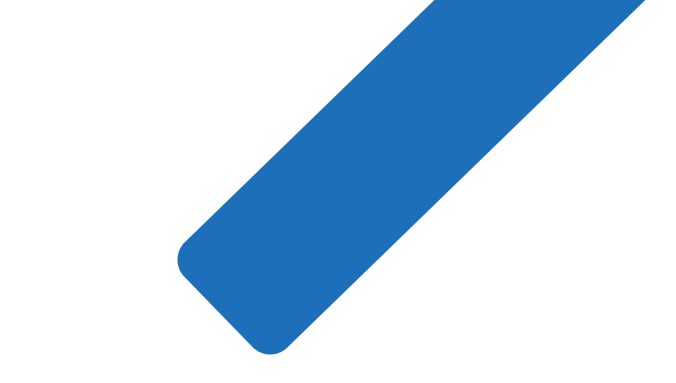

# MERCI

15

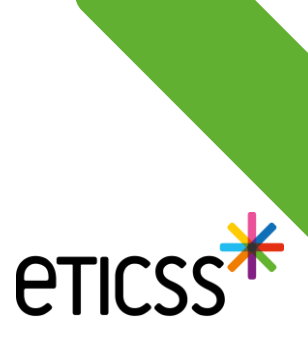